**Devices Page** 

The Devices page can be accessed from the side navigation bar by clicking on Devices.

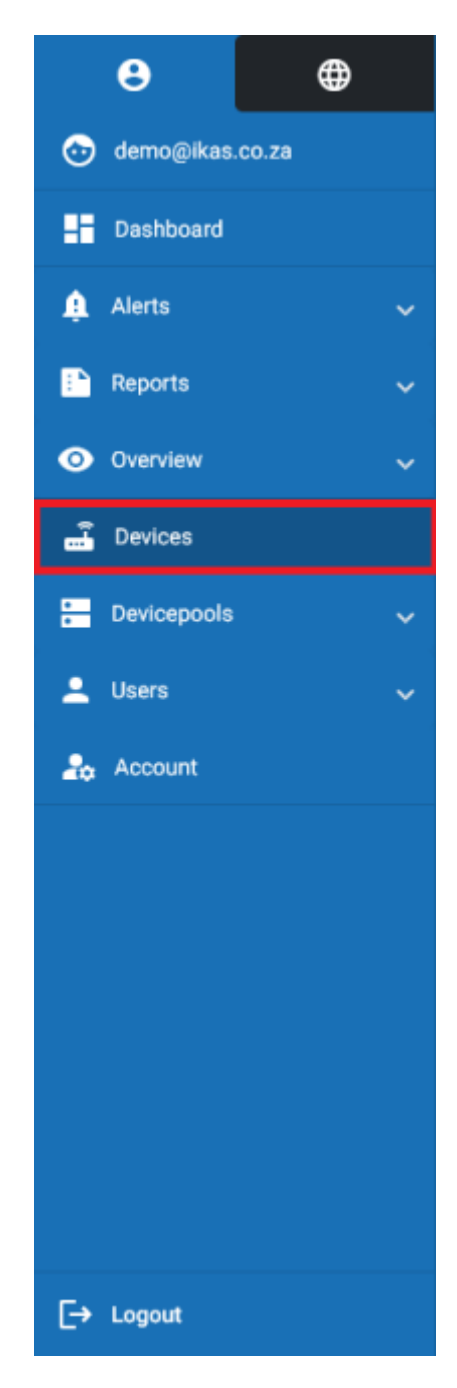

#### Summary

On the devices page, information about your registered devices will be displayed. Here you can view your devices name, serial number, model, assigned device pools and its last seen time.

| =  | Myfridgeonli    |   |     |                   |                     |       |            |   |                 |                   |                 |               | Demo       |   |   |
|----|-----------------|---|-----|-------------------|---------------------|-------|------------|---|-----------------|-------------------|-----------------|---------------|------------|---|---|
|    | 8               | ۰ | •   | Deshboard > Devic | es                  |       |            |   |                 |                   |                 |               |            |   |   |
| ۲  | demo@ikas.co.za |   | Sec | irch              |                     |       |            |   |                 |                   |                 |               | •          |   | с |
|    | Dashboard       |   |     | Name              | Serial Namber       | Model |            | D | evice Posl      |                   |                 | nit Sieen     | 1          | ¢ |   |
|    | Alerts          |   | 0   | Device 1          | MK2-041223-0CHKVHIM | -     | VM1000 MK2 | ( | × Device Pool 1 | ( 1 Device Post 3 |                 | 3 hours ago   |            | : |   |
| •  | Reports         |   |     | SMRTCold          | 1020220804          | -     | SMRT Cold  | ( | × Device Pool 1 |                   | •               | 2 minutes age | ,          | : | _ |
| ۲  | Overview        |   | 0   | SMRTCold 1        | 25-070323-ЮСК/QNAF  | -     | SMRT Cold  |   | × Device Pool 1 | * Device Post 2   |                 | a month ago   |            | : |   |
| -  | Devices         |   |     |                   |                     |       |            |   |                 |                   |                 |               |            |   |   |
| 8  | Devicepools     |   |     |                   |                     |       |            |   |                 |                   |                 |               |            |   |   |
| -  | Users           |   |     |                   |                     |       |            |   |                 |                   |                 |               |            |   |   |
| 20 |                 |   |     |                   |                     |       |            |   |                 |                   |                 |               |            |   |   |
|    |                 |   |     |                   |                     |       |            |   |                 |                   |                 |               |            |   |   |
|    |                 |   |     |                   |                     |       |            |   |                 |                   |                 |               |            |   |   |
|    |                 |   |     |                   |                     |       |            |   |                 |                   |                 |               |            |   |   |
|    |                 |   |     |                   |                     |       |            |   |                 |                   |                 |               |            |   |   |
|    |                 |   |     |                   |                     |       |            |   |                 |                   |                 |               |            |   |   |
|    |                 |   |     |                   |                     |       |            |   |                 |                   | lterns per page | 25 *          | 1 – 3 of 3 | < | > |
| E+ | Logout          |   |     |                   |                     |       |            |   |                 |                   |                 |               |            |   |   |

### **Viewing A Device**

By clicking either on the device name, or by opening the side menu and clicking View, you will be redirected to the Device/Devicepool View page.

| $\equiv$ Myfridgeonline |                                  |                               |                                     |                     | Demo - 🕥  |
|-------------------------|----------------------------------|-------------------------------|-------------------------------------|---------------------|-----------|
| e 0                     | A Dushboard > Devices            |                               |                                     |                     |           |
| 💿 demogrikas co za      | Search                           |                               |                                     |                     | • c       |
| Dashboard               | None Serid Number                | Model                         | Device Post                         | Last Seen           | ٥         |
| 🏚 Alens 🗸 🗸             | Ownice 1     MK2-041223-0CHK0/HM | VM1000 MK2                    | (x Device Pool 1) (x Device Pool 3) | 3 hours ago         | 1         |
| 🗈 Reports 🗸 🗸           | SMRTCold IC20220804              | <ul> <li>SMRT Cold</li> </ul> | (x Device Pool 1)                   | 2 minutes ago       | / ER      |
| 🕲 Overview 🗸 🗸          | SMRTCold 1 25470323-KKAVQNAF     | <ul> <li>SMRT Cold</li> </ul> | (x Device Pool 1) (x Device Pool 2) | e a month ago       | Delete    |
| 🛃 Devices               |                                  |                               |                                     | , i                 | View      |
| 🚍 Devicepools 🗸 🗸       |                                  |                               |                                     |                     |           |
| 🚨 Users 🔍 🗸             |                                  |                               |                                     |                     |           |
| 20 Account              |                                  |                               |                                     |                     |           |
|                         |                                  |                               |                                     |                     |           |
|                         |                                  |                               |                                     |                     |           |
|                         |                                  |                               |                                     |                     |           |
|                         |                                  |                               |                                     |                     |           |
|                         |                                  |                               |                                     |                     |           |
|                         |                                  |                               |                                     | hers per page: 25 * | -lofi < > |
| E+ Legent               |                                  |                               |                                     |                     |           |

## **Allocating A Devicepool**

Device Pools can be allocated to a device by selecting the checkbox. This can also be done for multiple devices. Doing so will cause the Allocate Devicepool button to appear. Clicking this will open the Allocate Devicepool dialog.

| =  | Myfridgeonline |   |                      |                      |                               |                                       |                              | Demo - 🕐 |
|----|----------------|---|----------------------|----------------------|-------------------------------|---------------------------------------|------------------------------|----------|
|    | 8 0            |   | A Deshboard > Device | es                   |                               |                                       |                              |          |
| 0  | demo@#as.co.za |   | Search               |                      |                               |                                       |                              | • c      |
|    | Destibut       |   | Name                 | Serial Number        | Model                         | Device Poal                           | Last Seen                    | ٥        |
|    | Allerts        | ÷ | E Device 1           | MK2-041223-DCHK/HIM  | VM1000 MK2                    | (* Device Pool 1 ) (* Device Pool 2 ) | I hours ago                  | :        |
| •  | Reports        | ÷ | SMRTCold             | 1020220804           | <ul> <li>SMRT Cold</li> </ul> | (x Device Pool 1)                     | 3 minutes ago                |          |
| ø  | Overview       | ÷ | SMRTCold 1           | 25-070323-10640/QNAF | <ul> <li>SMRT Cold</li> </ul> | (x Device Pool 1) (x Device Pool 2)   | e a month ago                | 1        |
| -  | Devices        |   |                      |                      |                               |                                       |                              |          |
| 8  | Devicepools    | • |                      |                      |                               |                                       |                              |          |
| ÷  | Users          | * |                      |                      |                               |                                       |                              |          |
| 2. |                |   |                      |                      |                               |                                       |                              |          |
|    |                |   |                      |                      |                               |                                       |                              |          |
|    |                |   |                      |                      |                               |                                       |                              |          |
|    |                |   |                      |                      |                               |                                       |                              |          |
|    |                |   |                      |                      |                               |                                       |                              |          |
|    |                |   |                      |                      |                               |                                       |                              |          |
|    |                |   |                      |                      |                               |                                       | herns per page: 25 * 1 - 3 o |          |
| Đ  | Logost         |   |                      |                      |                               |                                       |                              |          |

## **Devicepools**

The device pools allocated to a device will be shown here. From here you will be able to allocate device pools to multiple devices or remove allocated device pools by clicking on the 'x' button.

| $\equiv$ Myfridgeonline |                               |                               |                                         |                        | Demo - 🕐 |
|-------------------------|-------------------------------|-------------------------------|-----------------------------------------|------------------------|----------|
| e 🛛                     | A Dashboard > Devices         |                               |                                         |                        |          |
| 💿 derrogikas.co.za      | Search                        |                               |                                         |                        | • C      |
| Deshboard               | Name Serial Number            | Model                         | Device Posl                             | Last Seen              | \$       |
| 🌲 Alema 🤟 🗸             | Device 1 MIX2041223-0CHKMHM   | WM1000 MK2                    | (x Device Pool 1) (x Device Pool 3)     | 3 hours ago            |          |
| 📑 Reports 🗸 🗸           |                               | <ul> <li>SMRT Cold</li> </ul> | ( x Device Pool 1 )                     | 2 minutes ago          | 1        |
| 🕲 Overview 🗸 🗸          | SMRTCold 1 25-070323-KKAVQNAF | <ul> <li>SMRT Cold</li> </ul> | ( x Device Pool 1 ) ( x Device Pool 2 ) | a month ago            | 1        |
| Tevices                 |                               |                               |                                         |                        |          |
| 🔚 Deviceposis 🗸 🗸       |                               |                               |                                         |                        |          |
| 🚨 Users 🗸 🗸             |                               |                               |                                         |                        |          |
| 20 Account              |                               |                               |                                         |                        |          |
|                         |                               |                               |                                         |                        |          |
|                         |                               |                               |                                         |                        |          |
|                         |                               |                               |                                         |                        |          |
|                         |                               |                               |                                         |                        |          |
|                         |                               |                               |                                         |                        |          |
|                         |                               |                               |                                         | Berns per page: 25 * 1 | 1af1 ( ) |
| E+ Lopost               |                               |                               |                                         |                        |          |

## **Device Status**

In this column, you can view the time that the device's data was synced with the website. You can also view the devices status, denoted by the colored dot next to the time. A green dot indicates that a device is online, while a red dot indicates that a device is currently offline.

Last update: 2025/05/01 12:14 user\_manual:devices:devices\_page https://docs.myfridgeonline.com/user\_manual/devices/devices\_page

| $\equiv$ Myfridgeonline |                                |                               |                                     |                       | Demo - 🕐  |
|-------------------------|--------------------------------|-------------------------------|-------------------------------------|-----------------------|-----------|
| 8 0                     | A Dashboard > Devices          |                               |                                     |                       |           |
| 💿 demo@#xes.co.za       | Search                         |                               |                                     |                       | • e       |
| Dashboard               | None Serial Number             | Model                         | Device Post                         | Last Seen             | ٥         |
| 🏚 Alema 🗸 🗸             | Device 1 MIC2-041223-0CHIKM/HM | WM1000 MR2                    | (x Device Pool 1) (x Device Pool 3) | 3 hours ago           | :         |
| 🗈 Reports 🗸 🗸           | SMRTCold IC20220804            | <ul> <li>SMRT Cold</li> </ul> | (x Device Pool 1)                   | 2 minutes ago         | :         |
| 💿 Osensiew 🗸 🗸          | SMRTCold 1 25-070323-HOLKVQNAF | <ul> <li>SMRT Cold</li> </ul> | (+ Device Pool 1) (+ Device Pool 2) | 😑 a month ago         | 1         |
| 🚠 Devices               |                                |                               |                                     |                       |           |
| 🔚 Devicepoolis 🗸 🗸      |                                |                               |                                     |                       |           |
| 🚊 Users 🔍 🗸             |                                |                               |                                     |                       |           |
| 20 Account              |                                |                               |                                     |                       |           |
|                         |                                |                               |                                     |                       |           |
|                         |                                |                               |                                     |                       |           |
|                         |                                |                               |                                     |                       |           |
|                         |                                |                               |                                     |                       |           |
|                         |                                |                               |                                     |                       |           |
|                         |                                |                               |                                     | hers per page: 25 * 1 | -1af1 ( ) |
| E+ Legent               |                                |                               |                                     |                       |           |

## **Device Editing**

In the options column, clicking on the 3 dots icon will open up a menu which contains 3 options (this can vary based on your user role). 'Edit' will open the Device Edit dialog. 'View' will route you to the Device/Devicepool View page. 'Delete' will remove the device from your account.

| $\equiv$ Myfridgeonline |                               |                               |                                       |                      | Demo - C | 9 |
|-------------------------|-------------------------------|-------------------------------|---------------------------------------|----------------------|----------|---|
| 0                       | ft Deshboard > Devices        |                               |                                       |                      |          |   |
| 💿 demogiikas.co.za      | Search                        |                               |                                       |                      | • 0      | з |
| Dashboard               | Name Serial Number            | Model                         | Device Poal                           | Last Seen            | \$       |   |
| 🌲 Aletts 🗸 🗸            | Device 1 MK2441223-0CHKWHM    | VM1000 MK2                    | ( x Device Pool 1 ) ( x Device Pool 3 | 3 hours ago          | :        |   |
| 🗈 Reports 🗸 🗸           | SMRTCold IC20220804           | <ul> <li>SMRT Cold</li> </ul> | (x Device Pool 1)                     | 2 minutes ago        | 1 10     |   |
| 🕲 Overview 🗸 🗸          | SMRTCold 1 25-070223-KKKVQNAF | <ul> <li>SMRT Cold</li> </ul> | (x Device Pool 1) (x Device Pool 2)   | • a month ago        | Delete   |   |
| 📑 Devices               | -                             |                               |                                       |                      | E Vev    |   |
| 🗄 Devicepools 🗸 🗸       |                               |                               |                                       |                      |          |   |
| ± Usen 🗸 🗸              |                               |                               |                                       |                      |          |   |
| 20 Account              |                               |                               |                                       |                      |          |   |
|                         |                               |                               |                                       |                      |          |   |
|                         |                               |                               |                                       |                      |          |   |
|                         |                               |                               |                                       |                      |          |   |
|                         |                               |                               |                                       |                      |          |   |
|                         |                               |                               |                                       |                      |          |   |
|                         |                               |                               |                                       | heres per page: 25 * | 1-3of3 < | > |
| E+ Lopout               |                               |                               |                                       |                      |          |   |

# **Device Registration**

Clicking the register device button will route you to the Register Device page.

|                   |                                |                               |                                     |                        | Demo - 🕐  |
|-------------------|--------------------------------|-------------------------------|-------------------------------------|------------------------|-----------|
| e 🛛               | A Dashboard > Devices          |                               |                                     |                        |           |
| 🕑 demogikas co za | Search                         |                               |                                     |                        | • 0       |
| Dashboard         | Name Secial Number             | Nodel                         | Device Post                         | Last Seen              | ٥         |
| 🌒 Alens 🗸 🗸       | Device 1 MK2441223-0CHKWHM     | SVM1000 MK2                   | (* Device Pool 1) (* Device Pool 3) | 3 hours ago            |           |
| 🗈 Reports 🗸 🗸     | SMRTCold IC20220804            | <ul> <li>SMRT Cold</li> </ul> | (x Device Pool 1)                   | 2 minutes ago          | 1         |
| 🕲 Overniew 🗸 🗸    | SMRTCold 1 25-070323-K04kVQNAF | <ul> <li>SMRT Cold</li> </ul> | (x Device Pool 1) (x Device Pool 2) | 😑 a month ago          | 1         |
| E Devices         |                                |                               |                                     |                        |           |
| 🔚 Devicepools 🗸 🗸 |                                |                               |                                     |                        |           |
| 🚨 Users 🔍 🗸       |                                |                               |                                     |                        |           |
| 20 Account        |                                |                               |                                     |                        |           |
|                   |                                |                               |                                     |                        |           |
|                   |                                |                               |                                     |                        |           |
|                   |                                |                               |                                     |                        |           |
|                   |                                |                               |                                     |                        |           |
|                   |                                |                               |                                     |                        |           |
|                   |                                |                               |                                     | Berns per page: 25 * 1 | -iali 🤇 🗦 |
| E+ Logout         |                                |                               |                                     |                        |           |

#### From: https://docs.myfridgeonline.com/ - **MyFridgeOnline**

Permanent link: https://docs.myfridgeonline.com/user\_manual/devices/devices\_page

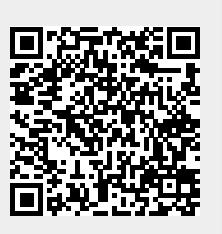

Last update: 2025/05/01 12:14